# 广东省职业教育"双师型"教师认定系统 教师操作手册

### (版本:v1.0)

目录

| →,       | 系统登录      | 2 |
|----------|-----------|---|
|          | 1、系统访问网址  | 2 |
|          | 2、浏览器建议使用 | 2 |
| <u> </u> | 登录/注册使用   | 2 |
|          | 1、教师注册账号  | 2 |
|          | 2、完善教师资料  | 4 |
| 三、       | 认证申报      | 5 |
|          | 1、填写申报材料  | 5 |
|          | 2、查看申报状态  | 6 |
| 四、       | 证书下载      | 7 |

# 1

# 一、系统登录

### 1、系统访问网址

<u>https://dpta.gpnu.edu.cn/</u>,将该链接复制到浏览器的地址栏中,按回车确认进入。

### 2、浏览器建议使用

建议使用 Chrome \Edge \360 极速浏览器,其中 Edge 为 Windows 系统浏览器。

Chrome, 附下载地址:

http://dbrg.tianjimedia.com/sem/childbd/f336.html?sfrom=206&DTS=1&keyID=209 98&TFT=2&bd\_vid=10733653530894240706)\_

360 极速,附下载地址:

https://browser.360.cn/ee/

# 二、登录/注册使用

#### 1、教师注册账号

进入登录/注册页面,从未使用过本系统的教师请先选择【去注册教师账号】。

教师账号注册说明:

(1)教师账号第一次注册**必须填写正确的身份证号和手机号,并通过手机短信认证**。注意 单次手机短信验证码有效时间为5分钟。

(2)请注意密码区分英文字母大小写,且必须包含大小写字母和数字,8至15个字符内。

(3) 注册成功后,可以**使用身份证号或手机号进行登录**。

3

注册页面

(提示:以下操作手册图片显示的数据为演示数据,非真实信息。)

| 必填,注意输入正确身份证号 |          |
|---------------|----------|
| 🛓 必填、输入手机号    |          |
| 0 必填,输入手机验证码  | 发送验证码    |
| ▲ 必填, 输入密码    |          |
| 必填,再次确认密码     |          |
| 0 输入图片验证码     | 86866    |
| 2±#           | 已有账号,去登录 |
|               |          |
|               |          |
|               |          |

广东省职业教育"双师型"教师认定系统

登录页面

| 广东省 | 职业教育"双师型"教师认定系统                                          |
|-----|----------------------------------------------------------|
|     | ▲ 输入用户名、手机号、数领支持身份证号                                     |
|     | <ul> <li>▲ 输入密码</li> <li>∞</li> <li>○ 输入图片输送码</li> </ul> |
|     | 日本 去注册教师账号                                               |
|     |                                                          |

### 2、完善教师资料

(1) 首次登录进入后,请先进入【完善个人信息】填写教师个人信息并提交。

(2)个人信息提交后,将由教师所属的学校进行审核,审核未通过的可以重新填写提交。

(3) 个人信息审核通过后,才可以进入认证申报页面。

| 东省职业教育"双师型"教师认定系统 | B    | 进入修改密码可以修改登录       | <b></b><br>密码 |          |                |                    |               |        | <b>≗</b> (15920563395) → |
|-------------------|------|--------------------|---------------|----------|----------------|--------------------|---------------|--------|--------------------------|
| ● 个人中心 ^          | 账户信息 |                    |               |          |                |                    |               |        |                          |
| )则户资料             | 用户名  | 15920563395        |               |          |                | • 身份证号             | 4416021985100 | 072413 |                          |
| 42008243          | 手机号  | 15920583395        |               |          |                | • 真实姓名             | 请输入真实姓名       |        |                          |
| 自 教师资料完善          | 真实姓名 |                    |               | 修        | 改账号资料          | • 工作的位             |               |        |                          |
|                   | 工作单位 |                    |               | 须        | 验证手机号          | Tiball             |               |        |                          |
|                   | 邮箱   | 111@qq.cc          |               |          |                | • 手机号              | 15920563395   |        |                          |
|                   | 角色   | 故师                 |               |          |                | * 脸证码              | 请输入检证码        |        | 发送验证码                    |
|                   |      |                    |               |          |                | • 邮箱               | 111@qq.cc     |        |                          |
|                   | 个人信息 | 12. 104-12         |               |          |                |                    |               |        |                          |
|                   | 姓名   | 曾老师                | 年龄            | 0        | **             |                    | 民族            | 汉族     |                          |
|                   | 性别   | 男                  | 較師类型          | 专业课教师    | 自次登求           | 育元善教师 <sup>*</sup> | 个人信息          |        |                          |
|                   | 身份证  | 441101190010011011 | 工作单位          |          | <b>近</b> 父/山田- | 子仪甲核,<br>公入口进入     |               |        |                          |
|                   |      |                    | 最高学历          | 博士       | PJ/XLAM3       | ГЛИЦА              | 最高学历专业        | 软件     |                          |
|                   | 证件照片 |                    | 何处获得          | 广东某大学    |                |                    |               |        |                          |
|                   |      | 1 Alexandre        | 技术职称          | 研究员      |                |                    |               |        |                          |
|                   |      |                    | 二级单位          | 软件学院     |                |                    |               |        |                          |
|                   |      |                    |               | 同步全国教师系统 | 結束 売善个ノ        |                    |               |        |                          |

登录系统后的页面

| 广东省职业教育"双师型"教师认定系统   | Ð                         |                             |      |                  |                              | ▲ (15920563395) *           |
|----------------------|---------------------------|-----------------------------|------|------------------|------------------------------|-----------------------------|
| ▲ 个人中心 ^             |                           |                             |      | ● 审核中,请稍候        |                              |                             |
| <u>東</u> 卢资料<br>信改密码 | (教师信息,                    | 请先在全国教师系统中更新,再同步到本系统)       |      |                  |                              |                             |
| Approximation        | 姓名                        | 112FF                       | 出生日期 | 2024-04-01       | 民族                           | 文抜ー・                        |
|                      | 性别                        | <ul> <li>9 四 ① 女</li> </ul> | 較哪类型 | ち业課教师 ン          |                              |                             |
|                      | 身份证                       | 441101190010011011          | 工作单位 |                  |                              |                             |
|                      |                           | 1                           | 最高学历 | - 博士             | 最高学历专业                       |                             |
|                      | 上传证件照片(1<br>寸,图片格式为       |                             | 何处获得 | 广东某大学            |                              |                             |
|                      | jpg\jpeg\png.<br>文件不超过3M) |                             | 技术职称 | 4852.03          |                              |                             |
|                      |                           |                             | 二级单位 |                  |                              |                             |
|                      | 注意上如认证                    | 传1寸大小证件照片<br>成功,将用于生成证书证件   | 照片   | HIP-SUBJASSIACIO | 待系统接口开放<br>点击【同步全国<br>教师系统信息 | 后,全职类型教师可以<br>教师系统信息】进行同步全国 |

完善个人信息页面(当前状态为已提交待审核)

# 三、认证申报

## 1、填写申报材料

点击左侧【认证列表】,按步骤进入认证申报并提交材料。

(1)选择当前可以进行申报的认证项,点击绿色按钮【进入】。

| 2026<br>2025 | 申报中       | 2026年"双师型"认证   | 2024-03-22 00:00:00 至 2024-04-20 00:00:00 | 进入 |
|--------------|-----------|----------------|-------------------------------------------|----|
| 2025         | ( max 1 m |                |                                           |    |
|              | 已结束       | 2025年"双师型"教师认证 | 2024-01-01 00:00:00 至 2024-03-10 00:00:00 | 查看 |
| 迎 2024       | 评审中       | 2024年"双师型"教师认证 | 2024-02-01 00:00:00 至 2024-03-30 00:00:00 | 直看 |
| 2023         | 评审中       | 2023年"双师型"教师认证 | 2023-07-05 00:00;20 至 2023-12-20 00:00:00 | 查看 |
| Rt 2022      | 已结束       | 2022年"双师型"教师认证 | 2022-11-01 00:00:00 至 2022-12-01 00:00:00 | 查看 |
| 资料完善         |           |                |                                           | 1  |

认证列表页面

#### (2)选择申报类型、专业

| 广东省职业教育"双师型"教师认定系统             | E                        | <b>≗</b> (15920563395) → |
|--------------------------------|--------------------------|--------------------------|
| ● 个人中心 ^                       |                          |                          |
| 账户资料                           | • 甲接类型<br>中尊职业双师型认证 (高级) |                          |
| 修改密码                           | * 由抱命小子账                 |                          |
| <b>自</b> 教师认证 ^                | (中等)电子与信息大类              |                          |
| 认证列表                           | * 申报专业子类                 |                          |
| 证书下载                           | 计算机类                     |                          |
| <b>自</b> 教师资料完善                | "申报专业                    |                          |
|                                | 软件与信息服务                  |                          |
| localhost9527/personal/profile | 选择申报类型、专业等,点击【下一步】       |                          |

选择申报类型、专业等页面

(4) 按要求提交相关材料,可先点击【保存】暂时保存文件。

在检查确认填报完无遗漏情况下,再点击【提交】,提交后进入待审核状态,不可再编辑。

| 广东省职业教育"双师型"教师认定系统 | ≘ ⊥ (159205633                                                        | 395) - |
|--------------------|-----------------------------------------------------------------------|--------|
|                    | 1、 教育教学能力 2、 专业建设能力 3、 <b>专业实践能力</b> 4、 规格认定标准                        |        |
| 账户资料               | 专业实践能力 点击切换道报事项列表                                                     |        |
| 修改密码               | 必须 序号 填报说明 审核状态 损存 (请上传加道公室的PDF文件,单个文件<20M)                           |        |
| 自教师认证 ^            | 近6年具有6个月以上(可累计计算)且每年不少于1个月在企业从事与本专                                    |        |
| 认证列表               | 业標準相关的生产实践工作经历、熟练業額本专业工作过程或技术流程。                                      | -      |
| 证书下载               | 至少月篇以下条件中的3项 红色星号为必填坝 点击上传,按要求上传PDF文件                                 |        |
| 自 教师资料完善           | 选填 序号 编报说明 灰色星号为选填,注意要求数量 <sup>申核状态</sup> 器作 (请上传版盖公章的PDF文件,单个文件<20M) | _      |
|                    | ☆ ◆ 1 近6年承担实习实制数学任务不少于90学时(可聚计计算)。                                    |        |
|                    | 立 2 获得相关的国家职业资格高级证书或职业技能等级高级证书。     点击上时                              |        |
|                    | ☆ 3 具有本专业或相近专业非教师系列高级职务(职称),                                          |        |
|                    | ☆ 4 本人(包括指导学生)参加省级以上职业技能比赛并获奖。<br>点点上明                                |        |
|                    | ☆ 5 担任省级以上职业技能党赛专家或裁判,                                                |        |
|                    | 合 6 主持完成国家标准、行业标准、地方标准或技术规范1项。<br>                                    |        |
|                    | ☆ 7 主持完成省级以上实训福地、产业学说、产教英合体、产教共同体等建设。                                 |        |
|                    |                                                                       |        |
|                    | 明明中の中修改又任                                                             |        |
|                    | 上一颈 傑存 機交 下一项                                                         |        |
|                    |                                                                       |        |

材料填报上传页面

## 2、查看申报状态

提交审核后再次点击认证申报列表,选择【进入】或【查看】,将进入查看页面。

| 广东省职业教育"双师型"教师认定系统 | E                                                                    |                                                                                                    |                   | <b>≗</b> (15920563395) → |
|--------------------|----------------------------------------------------------------------|----------------------------------------------------------------------------------------------------|-------------------|--------------------------|
| ● 个人中心 ^           | 评审状态: 评审中                                                            |                                                                                                    |                   |                          |
| 账户资料               | 评审基本信息 中等职业双师型认证(                                                    | 高级)                                                                                                    |                   |                          |
| 修改密码               |                                                                      | The second second second second second second second second second second second second second second second s | Tours             |                          |
| ■ 数雨は正 ○           | ns.                                                                  | 教师类型                                                                                                    | 学校名称              | 学校类型                     |
| ■ Witter           | 日の中                                                                  | 认证类型                                                                                                    | ↓<br>             | 认证专业                     |
| 认证列表               | 2026                                                                 | 中等职业双师型认证 (高级)                                                                                                 | 电子与信息大类           | 软件与信息服务                  |
| 证书下载               | 1 教育教学能力 2 专业律语能力                                                    | 3 专业实际部计 4 萨特                                                                                                  | 8/1 (c)(2/4)      |                          |
| <b>自</b> 教师资料完善    | 1. WARAN PROJ                                                        | 3, @1E9608873 4, 80                                                                                            | EVALUME           |                          |
|                    | 序号 填报事项                                                              |                                                                                                    | 已上传文件 (点击查看PDF文件) | 学校审核状态                   |
|                    | 从事职业教育教学工作满8年,<br>有丰富的专业知识和精湛的操作<br>趋势、先进的教育理念和教学刀<br>出,形成可供推广和借鉴的教学 | 深入系统地掌握本专业基础理论,具<br>技能,掌握国内外本专业发展现状和<br>方法,教学特色鲜明,教学业绩突<br>地验或模式。                                              | 直着文件              |                          |
|                    | 2 較学评价结果均达合格以上, E<br>等级;或在市级以上教学能力比                                  | 1至少获得1次优秀等级或2次以上良好<br>/赛中获二等奖以上。                                                                               | ◎ 查看文件            |                          |
|                    | 7-8                                                                  |                                                                                                    |                   |                          |

认证申报状态查看页面

如果学校审核其中一项未通过,请自行重复操作填写申报,替换未通过项,再次重新提交给学校审核。

| 广东省职业教育"双师型"教师认定系统 | <u>≕</u> <b>1</b> (1592056338                   | 5) * |
|--------------------|-------------------------------------------------|------|
| ● 个人中心 ^           | 1、教育教学能力 2、专业建设能力 3、专业实践能力 4、破格认定标准             |      |
| 账户资料               | <b>教育教学能力</b> 未通过项,请重新完善提交                      |      |
| 修改密码               | 必填 序号 環接说明 审核状态 提作 (磺上传加盖公室的PDF文件, 单个文件<20M)    |      |
| 自教师认证 🔷            | 从事职业教育教学工作满8年,深入系统地掌握本专业基础理论,具有                 |      |
| 认证列表               |                                                 |      |
| 业书下载<br>自 教师资料完善   | ★ 2 教学评价结果均达合格以上,且至少获得1次优秀等级或2次以上良好     今此读明转通过 |      |
|                    | 保存 裁交 下一項                                       |      |

# 四、证书下载

当认证申报评审通过,在评审时间结束后,由广东省职业教育"双师型"教师认定管理办公 室批准后发放证书,并开启电子证书下载。 选择【证书下载】或打开申报资料查看页面,点击【证书下载】

| 广东省职业教育-双师型-教师认定系统         | Ð    |                 |                               |                     |         |                      | <b>18012345678</b> |
|----------------------------|------|-----------------|-------------------------------|---------------------|---------|----------------------|--------------------|
| ▲ 个人中心 ^                   | 由認任帝 | 11:52:00        | 中認無利                          | 中認时间                | 流動体車    | 江北学校                 | 10.4%              |
| <sup>更少</sup> 资料           | 2028 | 20266-308992113 |                               | 2024-03-22 10-21-27 | and and | 2024-04-105          |                    |
| 修改密码                       | 2020 | TOTOL WHILE AVE | 101-9-9-PENANAGERANE (101-9-1 | LOLTOOLE IVELLET    | 100 A   | 202404-100           | NET YOR NET I YA   |
| 會 教师认证 ~                   |      |                 |                               |                     |         |                      |                    |
| 以証がま<br>証:17下版<br>■ 教师資料完善 |      |                 |                               |                     | ţ       | H放业书下载后,<br>人证通过的可以下 | 载电子证书              |
|                            |      |                 |                               |                     |         |                      |                    |
|                            |      |                 |                               |                     |         |                      |                    |
|                            |      |                 |                               |                     |         |                      |                    |
|                            |      |                 |                               |                     |         |                      |                    |